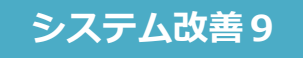

内容

1

# └┘ 見積依頼コメントを依頼元で確認可能に

#### ◇改善日:2017年10月23日

#### 見積依頼時の依頼コメント内容を、依頼元で確認することができませんでしたが、 見積表題画面から確認できるようになります。

### 依頼コメントを入力し、[見積依頼]を行います。

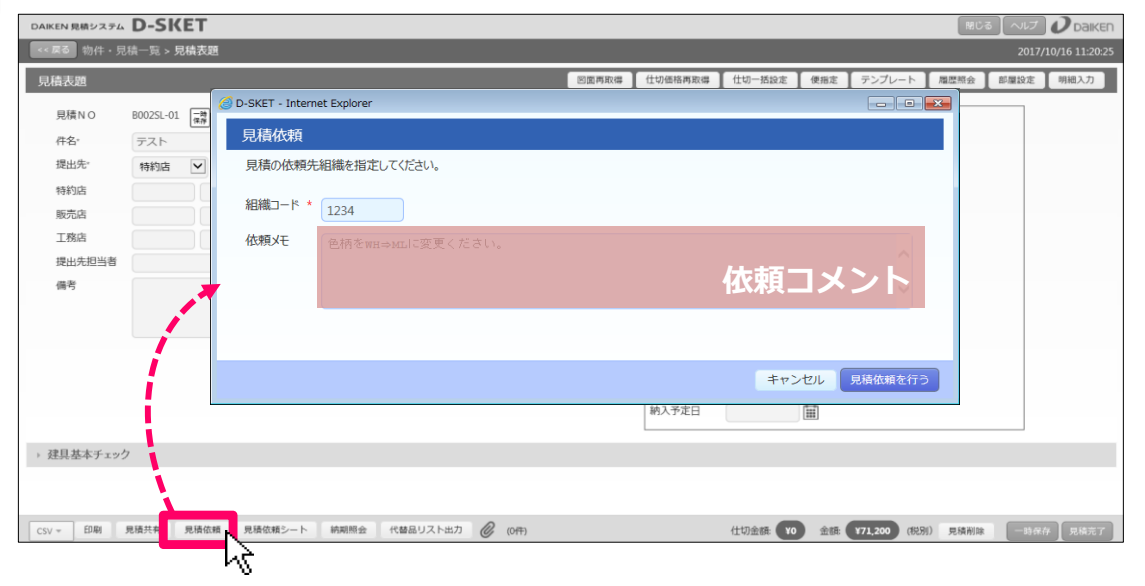

## 2

見積表題画面の右下にある「吹き出しアイコン」から見積依頼コメントが確認できます。

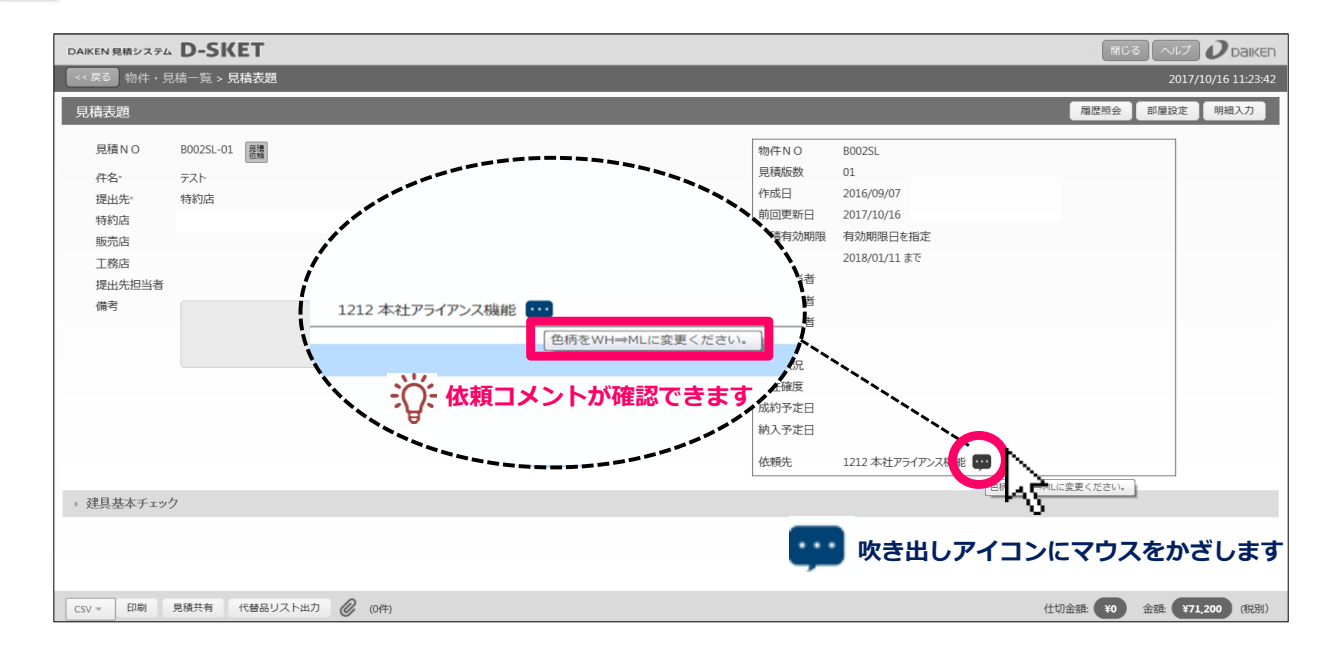